## 第51回朔太郎忌 インターネットでのチケット申し込み方法のご案内

①文学館ホームページ記載の URL コード、またはチラシに記載されているから、チケット申 し込みフォームへ

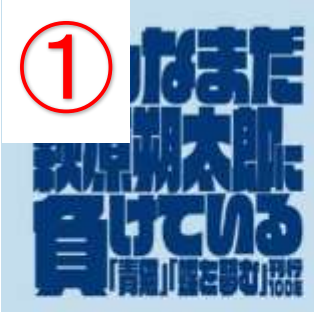

朔太郎の生誕の地前橋では、例年その命日に合わせ、その詩業を讃える 「朔太郎忌」を開催しています。 今回は、第1部で作家・北村薫氏をお招きし朔太郎の色褪せない魅力に ついて松浦寿輝氏(萩原朔太郎研究会会長)と対談していただきます。 第2部では、今年刊行100年を迎えた詩集「青猫」「蝶を夢む」をモチーフに、 書き下ろしの新作リーディングシアターを上演。朔太郎が口語自由詩の 確立者として揺るぎない評価を得た詩集の核心に追ります。

第51回

湖大即

詩人・萩原朔太郎が亡くなったのは、1942(昭和17)年5月11日でした。

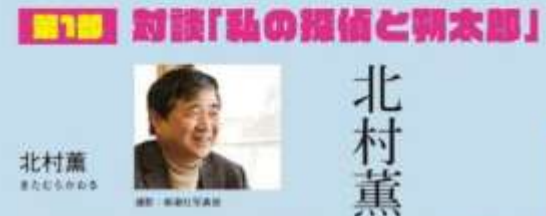

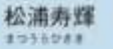

编讯三手代

□□□ リーディングシアター「微が青麗だった湖」

松

油

寿

輝

油出:生方保光(創団サ・マルク・シアター) 単本:栗原飛宇馬 出演:渡辺 大 窪塚俊介 事次三千代 転草焼美(朝機文学館舞長) 大鳥政昭 大月伸昭(創団サ・マルク・シアター) 加藤沙音(県立高崎貴富高校)

多くの人々を動了してきた萩原端太郎。「肌立ちぬ」で知られる作家・場駅最も、 若き日に網太郎の施設時業「青葉」に取消し、強い影響を受けたと互います。その 堪に照太郎の詩を教えたのは、親友の神医酒でした。堪の晴太郎へのあまりの 情景ぶりにスノビズムを感じとった神西は、堪の前で個太郎をこきおろすよう になり、ついには喧嘩になってしまいます。が、そんなエピソードまでありながら、 場が晴太郎からどんな影響を受けたのか、その内実は短らかになっていません。 本作はその謎に生点を当て、場話就と神西波らをモデルにした登場人物たちの ドラマを通じて、虞実を編り交ぜて『書稿』の魅力を浮かび上がらせます。

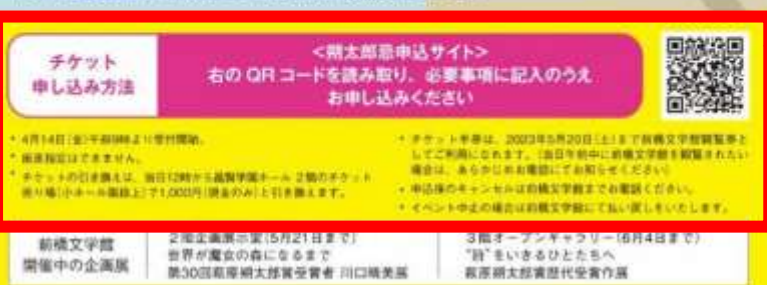

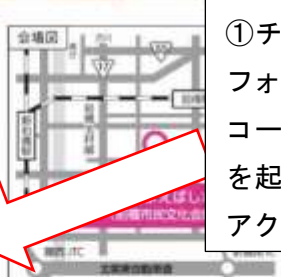

昌智学園まえばしホール(前橋市民文化会報)

目前は該関中国ネ大ばしラール100 をご確認くだかい。

REPRESENTS APALAMINESS, UNDER

+071-0805 即馬昂約橋市闸町三丁形62-1

電 単 JR美毛橋・影像駅南口から住住859 自転車 開始自動車道・影像/Cから車で209

https://www.manfamileico.or.jp/

〇会場アクセス

アクセス(交通業内)

 ①チラシの場合、スマート フォンのカメラまたは、「QR コード」を読み取るアプリ を起動して、申込サイトへ アクセスします。

②「第51回朔太郎忌イベント参加申込書」というページが開きます。

注意事項などをご確認ください。記入項目が出てくるまで画面をスクロール(下へ移動)してください。

③「\*必須」のマークのある項目にすべて記入し、最後に「送信」ボタンを押してください。

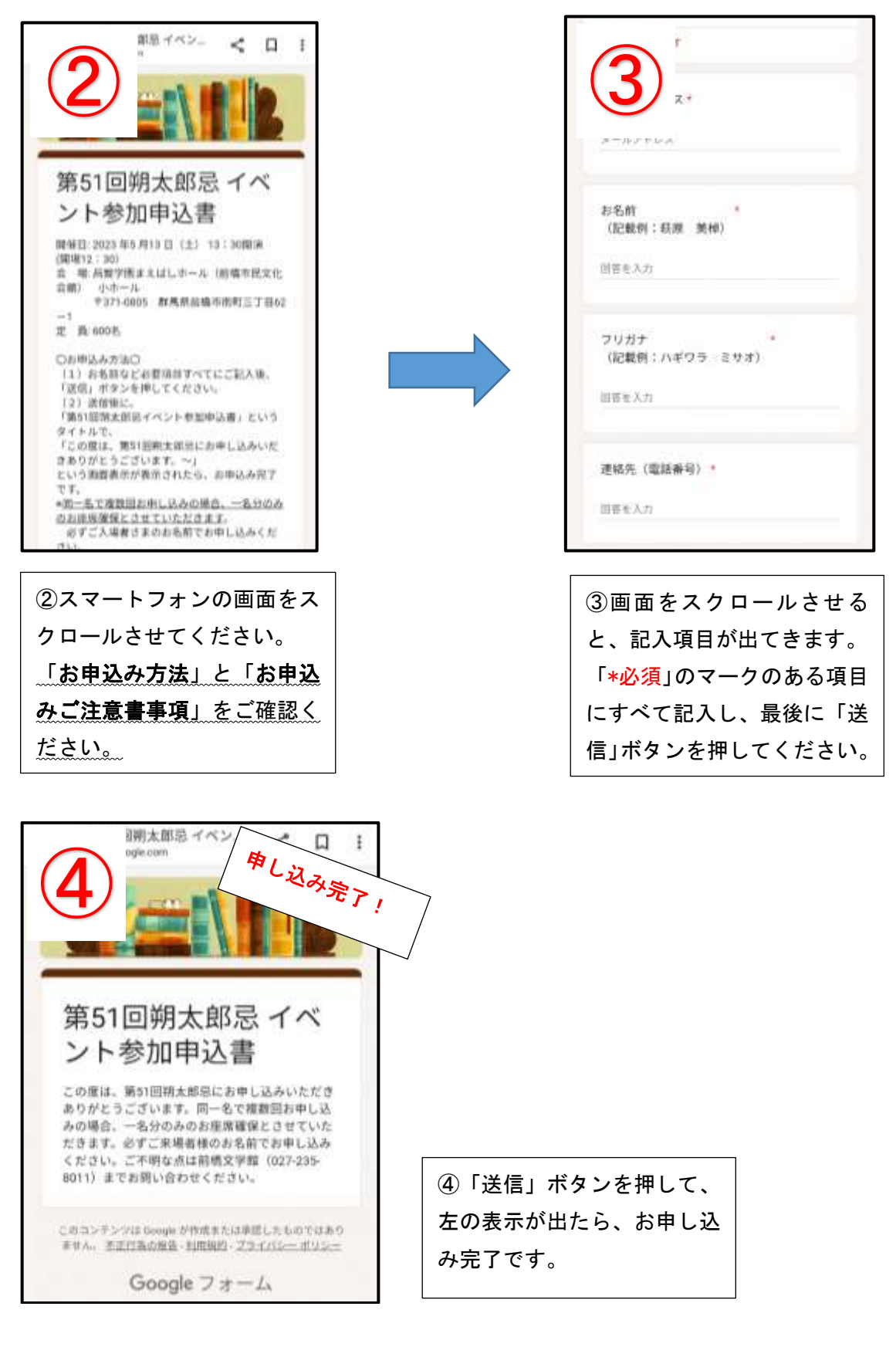

## ご注意!

未記入の項目があると、以下のように表示され、お申込みが完了できません。 必ずすべての項目をご記入ください。

| [                              |             |
|--------------------------------|-------------|
| 連絡先(電話番号) *<br>回答を入力           |             |
|                                |             |
| お住まいの地域*                       |             |
| ○ 前橋市内                         |             |
| ○ 群馬県内                         |             |
| ○ 関東圏                          |             |
| ● 上記以外                         |             |
| 回答のコピーが指定したア<br>れます。           | ドレスにメールで送信さ |
| 送信                             | フォームをクリア    |
| Google フォームでパスワードを送            | 信しないでください。  |
| <b>reCAPTCHA</b><br>フライバシー利用規約 |             |

【よくあるご質問】

Q1. 必要項目をすべて記入して、送信ボタンを押したら、次のような画面が出ました。 申込はできていますか?

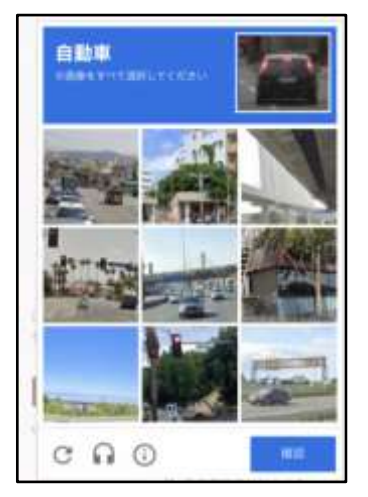

A. この画面のままでは、申込は完了されていません。画面の指示に従って、画像をすべて 選択し、「確認」ボタンを押してください。下に示した画面になったら、申込は完了されて います。

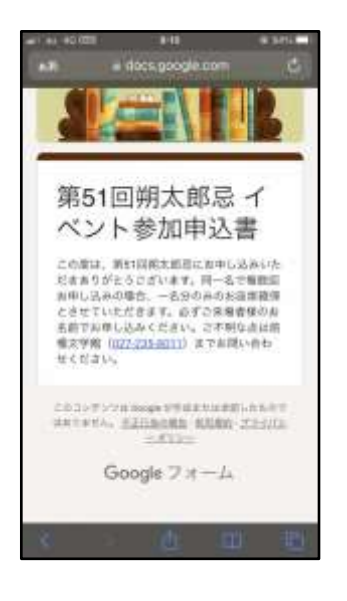

Q2. 「確認メール」が届かないが、ちゃんと申込できていますか。

A. 原則「確認メール」は届きません。Q1 で示した画面が表示されていたら、申込みは完了 されています。画面をスクリーンショットなどで保存してください。 申込が完了されているか不安な方は、前橋文学館までお問い合わせください。

Q3. 複数回「送信」(申し込み)してしまいました。どうしたらいいですか?

A. 同じお名前で複数回お申し込みの場合、1名分のみのお座席確保とさせていただきます。 必ずご来場者様のお名前でお申し込みください。